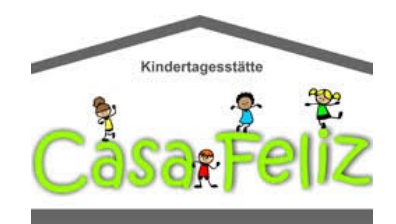

Ab sofort kann man beim Einkauf über Amazon etwas Gutes für unseren Förderverein tun.

Amazon gibt angemeldeten Organisationen 0,5% der Einkaufssumme Ihrer qualifizierten <u>Smile.Amazon.de</u> Einkäufe weiter, ohne Extrakosten für Sie.

smile.amazon.de ist dasselbe Amazon, das Sie kennen. Dieselben Produkte, dieselben Preise, derselbe Service.

Sie benutzen die gleichen Anmeldedaten auf <u>Smile.Amazon.de</u> wie auf Amazon.de . Ihr Warenkorb, der Wunschzettel, Hochzeits- oder Baby-Geschenkeliste und andere Kontoeinstellungen sind ebenfalls dieselben.

## Unterstützen Sie den Förderverein Casa Feliz e.V., indem Sie auf smile.amazon.de einkaufen.

Beim ersten Besuch bei Smile.Amazon.de können Sie eine Organisation auswählen, der 0,5% des Wertes Ihrer qualifizierten Einkäufe gutgeschrieben werden, bevor Sie mit dem Einkaufen beginnen. Die Auswahl wird gespeichert.

## Und so geht's:

Zunächst die Startseite von <u>Smile.Amazon.de</u> aufrufen. Danach sind es nur 3 kleine Schritte, die abzuarbeiten sind:

- 1. Bei Smile.Amazon.de einloggen.
- 2. Beim ersten Besuch das folgende Infofenster schließen.
- 3. Einkaufen und dabei Gutes tun.

Für Schritt 1 im sich öffnenden Fenster rechts mit den normalen Amazon-Zugangsdaten einloggen. Das sollte dann etwa so aussehen:

| Amazon gibt angemo<br>qualifizierten smile.a                                                                                               | eldeten Organisationen 0,5% der Einkaufssumme Ihre<br>Imazon.de-Käufe weiter, ohne Extrakosten für Sie.                                                                                                    |  |  |
|----------------------------------------------------------------------------------------------------|----------------------------------------------------------------------------------------------------|--|--|
| smile.amazon.de ist dasselbe Amazon, das Sie kennen. Dieselben Produl<br>dieselben Preise, derselbe Service.                               |                                                                                                    |  |  |
| Wählen Sie eine Organisation aus und beginnen Sie Ihren Einkauf auf<br>smile.amazon.de.<br>E-Mail-Adresse oder Mobiltelefonnummer          |                                                                                                    |  |  |
|                                                                                                    |                                                                                                    |  |  |
| E-Mail-Adresse ode<br>max.mustermann@                                                                                                    | <b>r Mobiltelefonnummer</b><br>)mustermail.de                                                                                                    |  |  |
| E-Mail-Adresse ode<br>max.mustermann@                                                                                                    | r Mobiltelefonnummer<br>Omustermail.de<br>Weiter                                                                                                    |  |  |
| E-Mail-Adresse ode<br>max.mustermann@<br>Mit Ihrer Anmeldung e                                                                             | r Mobiltelefonnummer<br>Omustermail.de<br>Weiter<br>erklären Sie sich mit unseren Allgemeinen                                                                                                    |  |  |
| E-Mail-Adresse oder<br>max.mustermann@<br>Mit Ihrer Anmeldung e<br>Geschäftsbedingunger                                                    | r Mobiltelefonnummer<br>Omustermail.de<br>Weiter<br>erklären Sie sich mit unseren Allgemeinen<br>n einverstanden. Bitte lesen Sie unsere                                                                   |  |  |
| E-Mail-Adresse oder<br>max.mustermann@<br>Mit Ihrer Anmeldung e<br>Geschäftsbedingunger<br>Datenschutzerklärung,<br>interessenbasierter We | r Mobiltelefonnummer<br>Omustermail.de<br>Weiter<br>erklären Sie sich mit unseren Allgemeinen<br>n einverstanden. Bitte lesen Sie unsere<br>, unsere Hinweise zu Cookies und unsere Hinweise zu<br>erbung. |  |  |

Erstellen Sie Ihr Amazon-Konto

Jetzt bei **Schritt 2** einfach das notwendige Häkchen setzen und auf **Shopping beginnen** klicken.

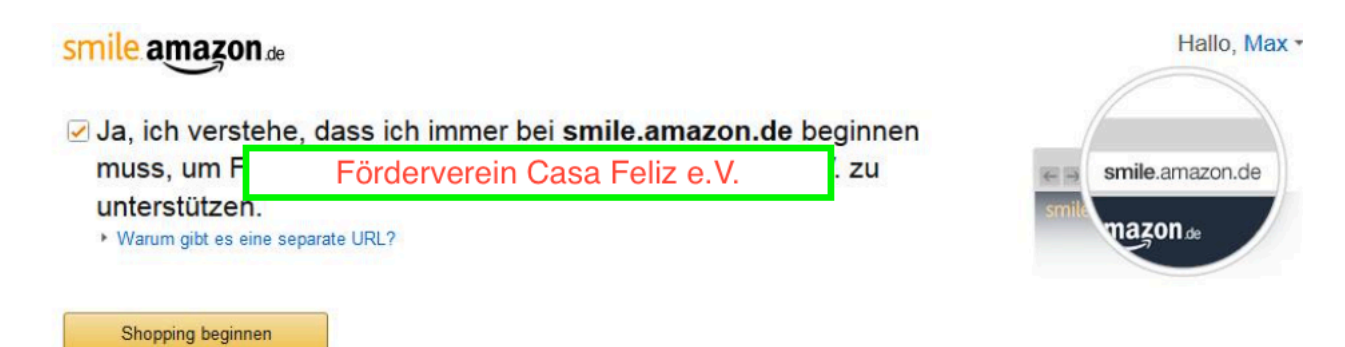

Oder geben Sie im AmazonSmile Suchfeld "Förderverein Casa Feliz" ein, um die richtige Organisation auszuwählen.

| Name oder Standort der Organisation                                                                                                    | Suche                                                                                                    |         |
|----------------------------------------------------------------------------------------------------|----------------------------------------------------------------------------------------------------|---------|
| <b>Schritt 3:</b> In den Ergebnissen erscheint "F<br>auswählen klicken.                                                                                                    | örderverein Casa Feliz", auf                                                                                                    |         |
| Mein Konto › Ändern Sie Ihre AmazonSmile-Organisation › Suchergel                                                                                                    | onisse                                                                                                    |         |
| Vom lokalen Sportverein bis zur internationalen Hilfsorganisation: Der<br>Deutschland und Österreich an AmazonSmile teil. Wählen Sie hier die<br>qualifizierten Einkäufe auszahlen soll – ohne Extrakosten für Sie. Die h<br>Kooperationspartner Stifter-helfen als gemeinnützig oder mildtätig va | zeit nehmen mehr als 20.000 Organisationen in<br>Organisation aus, an die AmazonSmile 0,5% Ihrer<br>ier gelisteten Organisationen wurden von unserem<br>Ilidiert. |         |
| Förderverein Casa Feliz                                                                                                    | Such                                                                                                    | e       |
| 1-1 von Ergebnissen für <b>Förderverein Casa Feliz</b>                                                                                                    | Sortiert nach: Re                                                                                                    | elevanz |
| Foerderverein Casa Feliz e.V.                                                                                                    | Rheinbrohl RP Auswäh                                                                                                    | ılen    |
|                                                                                                    |                                                                                                    |         |
| Sie haben nun Foerderverein Casa Feliz e.V. ausgewählt.<br>Generieren Sie Guthaben für Ihre soziale Organisation, indem Sie Bestellungen imr                                                                                                    | ner bei <b>smile.amazon.de</b> aufgeben. Jetzt einkaufen                                                                                                    |         |

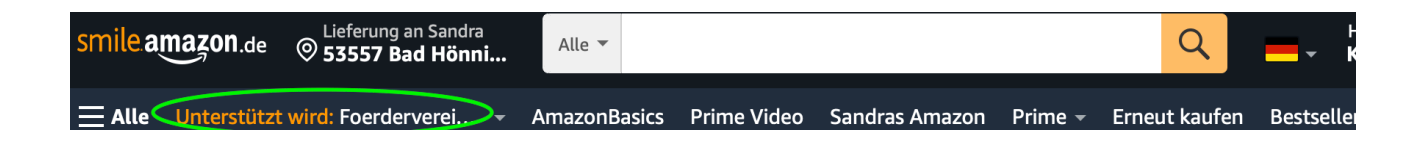

Bei jedem weiteren Einkauf muss man nur noch darauf achten, dass man sich über Smile.Amazon.de und nicht über die normale Amazon-Seite einloggt. Dann werden automatisch Spendenbeträge für unseren Verein gesammelt.

Achtung bei Einkäufen über die App spendet man nur dann, wenn die App entsprechend eingerichtet ist.

## Sie nutzen schon AmazonSmile und wollen nun Ihre Wohltätigkeitsorganisation ändern?

Melden Sie sich auf <u>Smile.Amazon.de</u> über Ihren Desktop- oder Mobiltelefon-Browser bei smile.amazon.de an.

Gehen Sie in Ihrem Desktop-Browser zu Mein Konto und wählen Sie die Option Wohltätigkeitsorganisation ändern aus. Oder wählen Sie in Ihrem mobilen Browser Wohltätigkeitsorganisation ändern in den Optionen unten auf der Seite aus.

Wählen Sie eine neue Wohltätigkeitsorganisation aus, die Sie unterstützen möchten. Anmerkung: Sie können auch den Mauszeiger über den Unterstützungshinweis in der Navigation oben auf jeder Seite bewegen und dann den Link Ändern neben dem Namen der Wohltätigkeitsorganisation auswählen, die Sie derzeit unterstützen.

## AmazonSmile über App aktivieren:

AmazonSmile in der App ist nicht für iPads und andere Tablet-Geräte verfügbar. Um AmazonSmile auf Ihrem Tablet zu nutzen, öffnen Sie smile.amazon.de in Ihrem Browser.

Öffnen Sie die App und wählen Sie 'Einstellungen' im Hauptmenü (≡). Tippen Sie auf 'AmazonSmile' und folgen Sie den Bildschirmanweisungen, um AmazonSmile in Ihrer App zu aktivieren. Amazon Smile muss jedes halbe Jahr auf der App verlängert werden, hierüber wird man auch per Mail informiert.

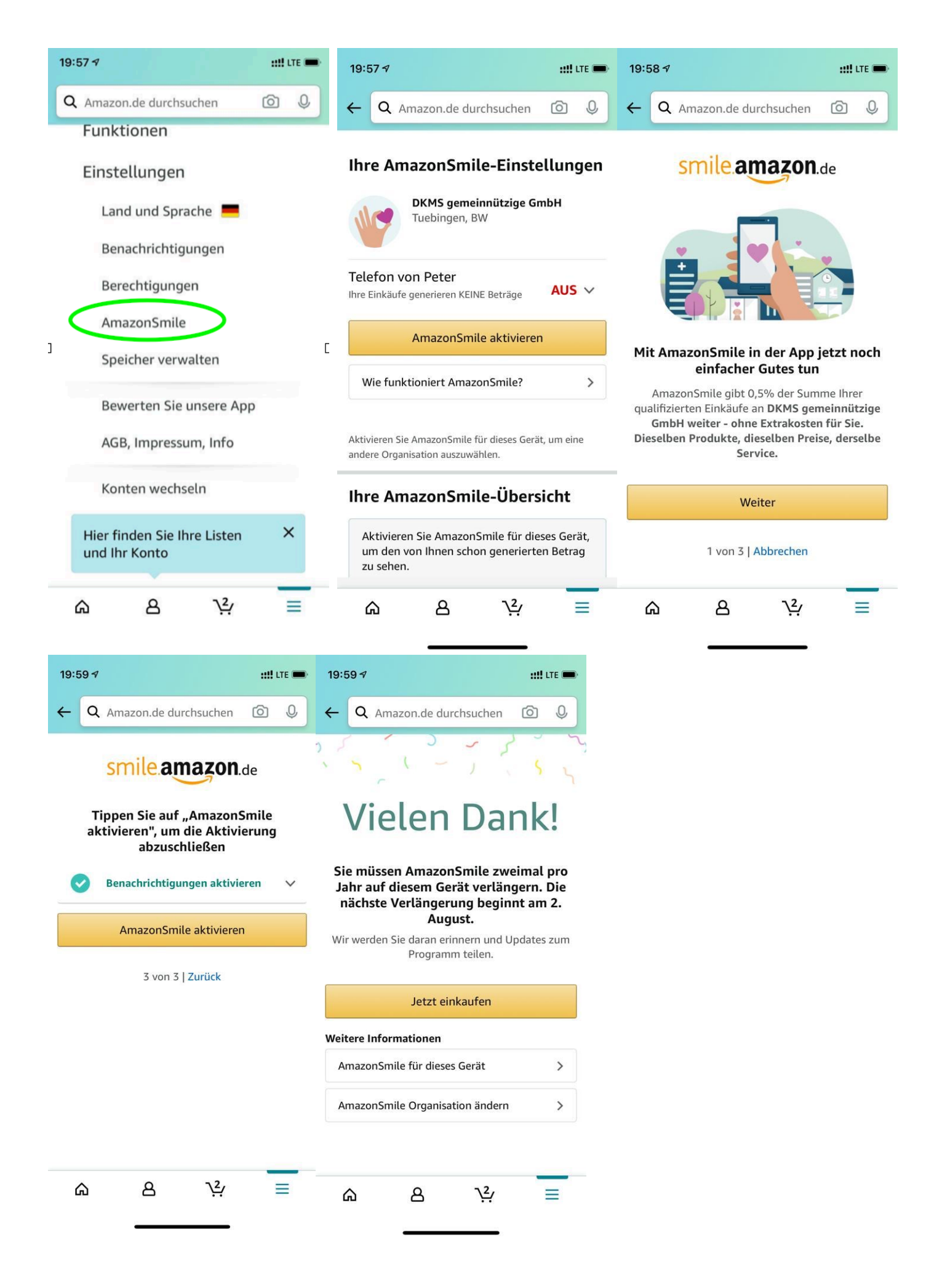